CardAccess 3000 A

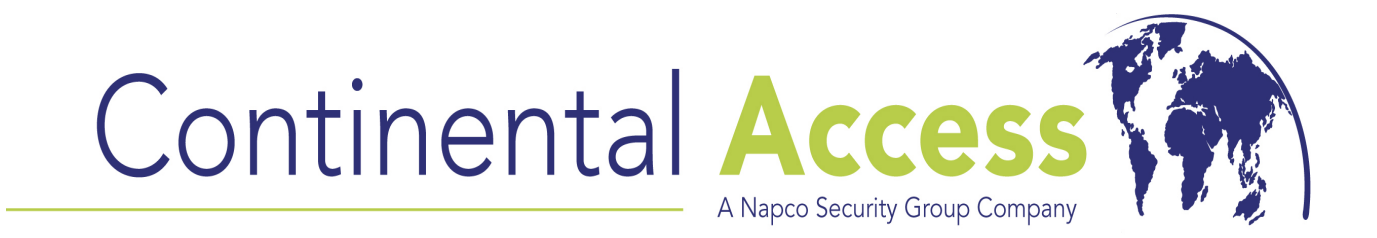

## V2.6 Installation on a Workstation Procedure

# CardAccess 3000 A

WI1770 6/24/08

## **CA3000 Software Installation Procedure**

Continental Instruments and CardAccess 3000 are registered trademarks of Napco Security Group Microsoft® is a registered trademark of the Microsoft Corporation. Windows® is a registered trademark of the Microsoft Corporation.

CardAccess<sup>®</sup> is a registered trademark of Napco Security Group.

#### Document Title: V2.6 Installation on a Workstation Procedure

This document contains proprietary information of Continental Instruments. Unauthorized reproduction of any portion of this manual without the written authorization of Continental Instruments LLC is prohibited. The information in this manual is for informational purposes only. It is subject to change without notice. Companies, names and data used in examples herein are fictitious unless otherwise noted. Continental assumes no responsibility for incorrect information this manual may contain.

#### CONTINENTAL INSTRUMENTS LLC A NAPCO SECURITY GROUP COMPANY

355 Bayview Avenue Amityville, NY 11701 USA

Telephone (631) 842-9400 Fax (631) 842-9135

Email cic@cicaccess.com Web: http://cicaccess.com/

Publicly traded on NASDAQ Symbol: NSSC

## License Agreement

# NOTICE TO USER: THIS PACKAGE IS A CONTRACT. BY OPENING THIS SEALED PACKAGE, YOU ACCEPT ALL THE TERMS AND CONDITIONS OF THIS AGREEMENT.

#### Use of the Software

You may install and use the software only for the purpose intended.

#### Copyright

You may not duplicate or copy the software or documentation, except that you may make one backup copy of the software. All copies must bear copyright notices contained in the original copy.

#### **Limited Warranty**

Continental Instruments LLC warrants that the software will perform substantially in accordance with the printed documentation when correctly installed on a properly configured computer for which it is intended. Continental Instruments LLC warrants the discs upon which this product is recorded to be free from defects in materials and workmanship under normal use for a period of 1 year from the date of purchase. During the warranty period, Continental Instruments will replace discs that prove to be defective.

# <u>Important Information</u> Must be read before installing software

- The installation of a CA3000 Workstation requires a valid V2.6 security key/license on the CA3000 Server/Host. The security key/license must support 5 or more workstations. If your security key displays "max workstations =1", no workstations are supported.
- 2. During the installation of a workstation, you will be prompted to enter the IP address of the CA3000 Server/Host. Before starting this installation, have the IP address ready to enter.
- 3. The Workstation you are installing communicates to the CA3000 Server/ Host via a network. It is very important to turn off all firewalls on the CA3000 Workstation and the CA3000 Host. To ensure proper communications to the CA3000 Server from the Workstation, you must be able to ping the CA3000 Server from the CA3000 Workstation by IP address and host name. If unable to ping by IP and host name, the CA3000 Workstation will not communicate properly with the host.
- 4. If you have any previous versions of CardAccess installed, un-install them prior to installing this software.

## Scope

This document contains information regarding the installation of CA3000 V2.6 Workstation software. This procedure includes the installation of the EPI Badging3000. It is recommended to install the Badging3000 on a workstation. If you choose not to install the Badging3000 software during this installation, some of the following steps/screens may be different.

## InstallShield Wizard

If auto start is enabled on your system, the **CardAccess 3000 Version 2.6 Setup** screen will display after inserting the CA3000 CD in the CD-ROM drive (refer to Figure 2). If Figure 2 displays, skip ahead to the steps following Figure 2. If nothing happens after inserting the CA3000 CD in the CD-ROM, continue with the next steps.

**NOTE:** If auto start is not enabled on your system, follow the steps below to execute the program.

- a. Click Start, Run. The 'Run' dialog opens.
- b. In the 'Run' dialog, type D:\bin\launch.exe in the Open field (refer to Figure 1).

**NOTE:** D represents CD-ROM drive letter. This letter may be different depending on the drive letter of your CD-ROM.

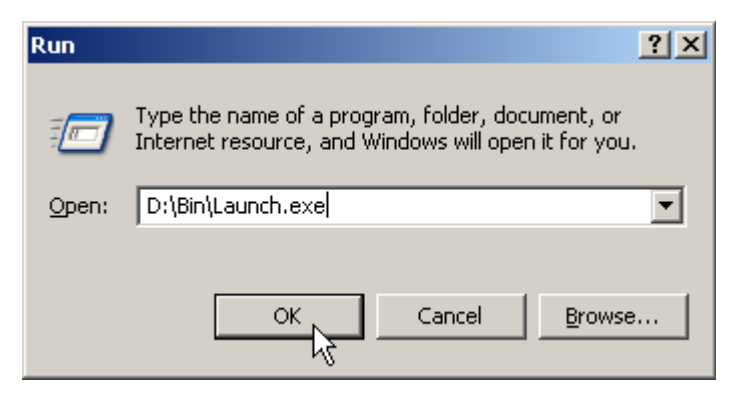

Figure 1.

c. Click on OK in the 'Run' dialog.

The CardAccess 3000 Version 2.6 setup screen will display (refer to Figure 2).

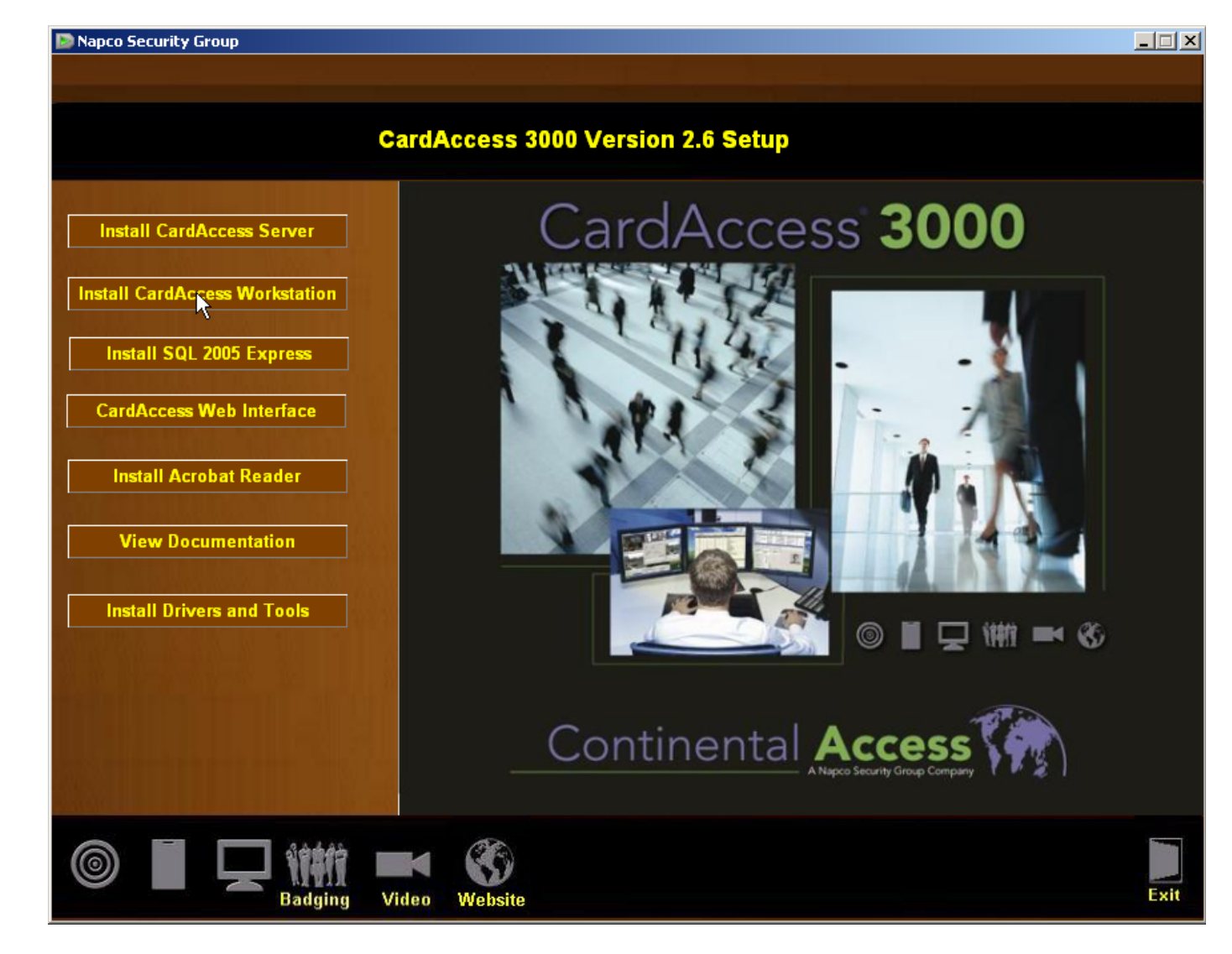

Figure 2.

Click on the Install CardAccess Workstation button.

## **Microsoft .NET Framework Installation**

The installation of the CardAccess 3000 software requires **Microsoft** .**NET Framework 3.0**. If it is not already installed on the installation computer, the CA3000 installation process will install it (refer to figure 3). If it is already installed on the installation computer, the installation process will skip ahead to the **CardAccess 3000 Setup**.

| InstallShield Wizard                                                                                                    |             |
|----------------------------------------------------------------------------------------------------|-------------|
| CardAccess 3000 Workstation requires that the following requirements be instal<br>computer prior to installing this application. Click Install to begin installing these<br>requirements: | led on your |
| Status Requirement                                                                                                    |             |
| Pending Microsoft .NET Framework 3.0                                                                                                    |             |
|                                                                                                    |             |
|                                                                                                    |             |
|                                                                                                    |             |
|                                                                                                    |             |
|                                                                                                    |             |
|                                                                                                    |             |
|                                                                                                    |             |
|                                                                                                    |             |
|                                                                                                    |             |
|                                                                                                    |             |
|                                                                                                    |             |
|                                                                                                    |             |
|                                                                                                    | Cancel      |

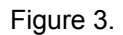

Click on **Install** to begin the installation of the .NET Framework 3.0. After the installation begins, a progress bar will display while the installation is occurring (refer to Figure 4).

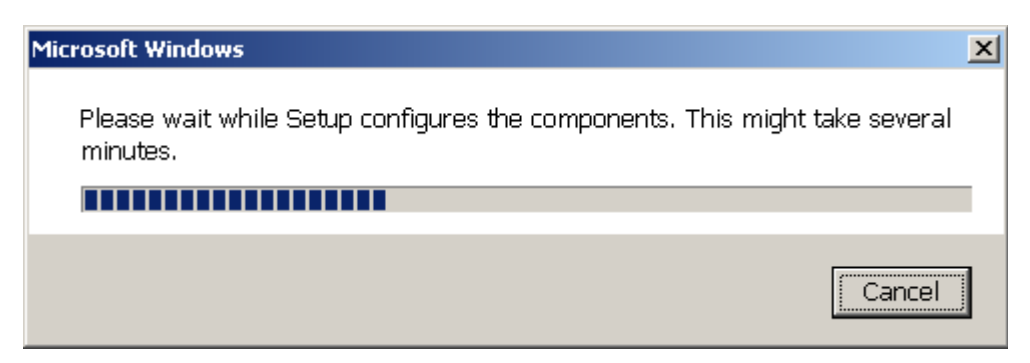

Figure 4.

## CardAccess 3000 Setup

The CardAccess 3000 **InstallShield Wizard** screen will display for a short period while CardAccess 3000 is preparing to install (refer to Figure 5).

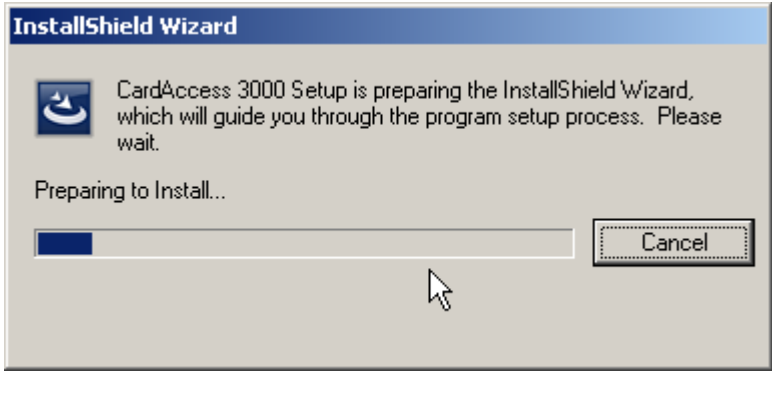

Figure 5.

After the completion of the CardAccess 3000 InstallShield Wizard, the Welcome to CardAccess 3000 Workstation Setup program screen displays (refer to Figure 6).

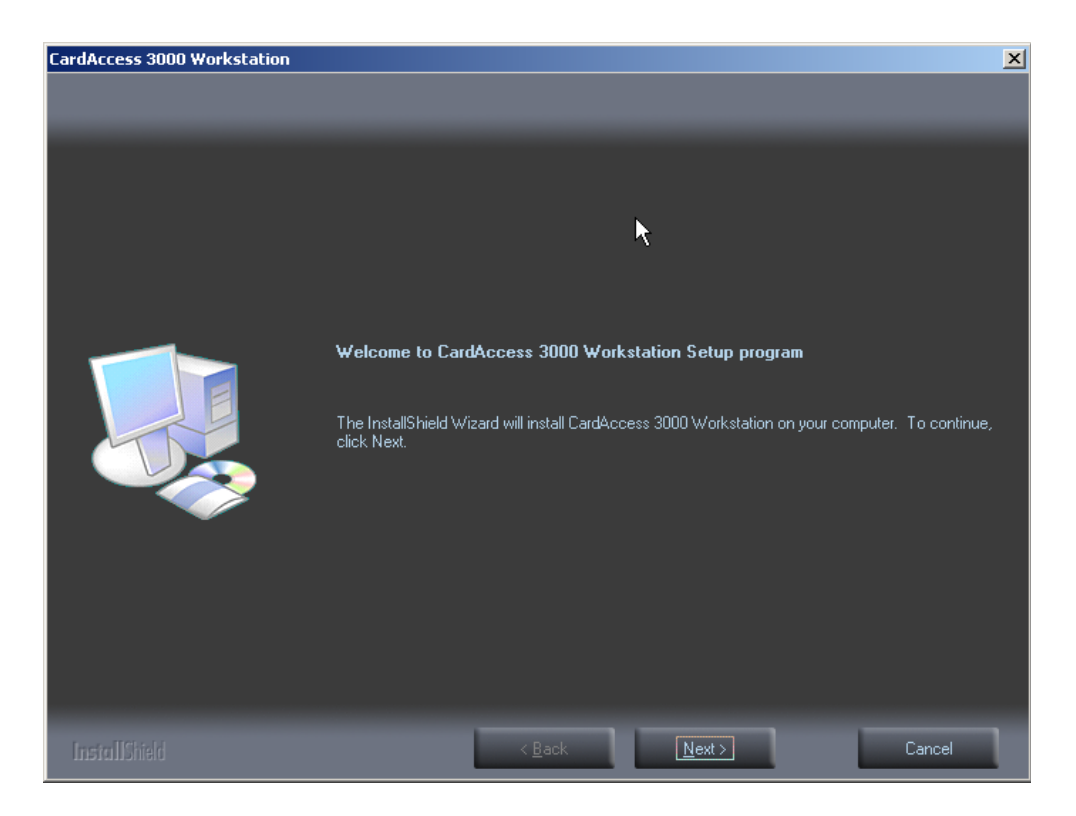

Figure 6.

Click Next. The Select CardAccess Destination Folder screen will display (refer to Figure 7).

| CardAccess 3000 Workstation  |                                         | × |
|------------------------------|-----------------------------------------|---|
| Welcome to CardAccess 3000 W | orkstation Setup program                |   |
|                              |                                         |   |
|                              |                                         |   |
|                              | Select CardAccess Destination Folder    |   |
|                              |                                         |   |
|                              |                                         |   |
|                              |                                         |   |
|                              |                                         |   |
|                              |                                         |   |
|                              |                                         |   |
|                              |                                         |   |
|                              |                                         |   |
|                              |                                         |   |
|                              |                                         |   |
|                              |                                         |   |
|                              | Destination Folder                      | 1 |
|                              | C:\Program Files\CardAccess3000\ Browse |   |
|                              |                                         | ] |
|                              |                                         |   |
| A CONTRACTOR                 |                                         |   |
|                              | < Back Next Cancel                      |   |

Figure 7.

A default path will display. If you are installing CardAccess 3000 to a different path, click the **Browse** button and select the path. **NOTE:** CardAccess 3000 must be installed under a Program Files folder. It is highly recommended to use the default path.

Click Next. The Select Additional CardAccess Components screen will display (refer to Figure 8).

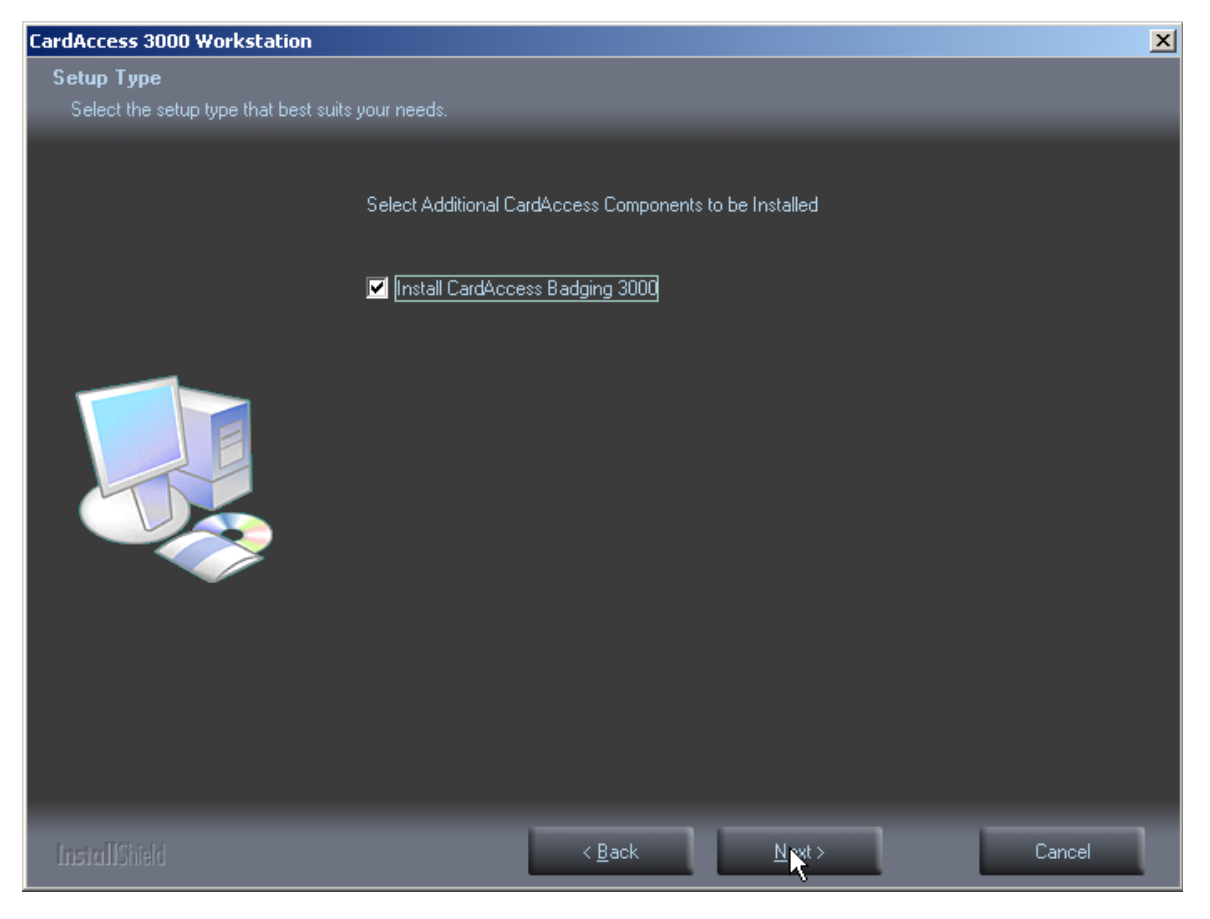

Figure 8.

Check the **Install CardAccess Badging 3000** option. **NOTE:** It is recommended to install Badging 3000 on a workstation, not a CardAccess 3000 host.

Click Next. The Current Settings screen will display (refer to Figure 9).

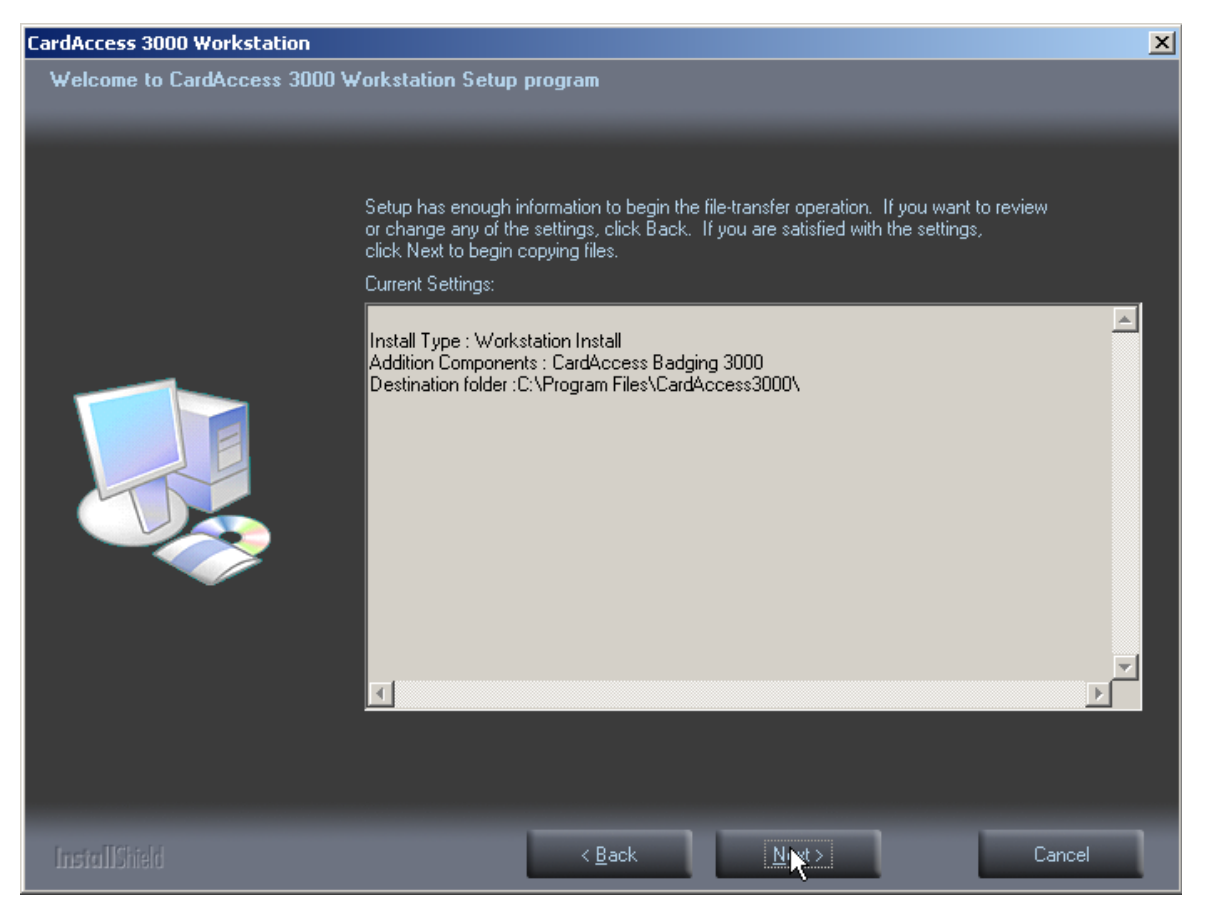

Figure 9.

After reviewing and accepting the current settings, click **Next**. A progress bar will display while the CardAccess 3000 software is installing (refer to Figure 10).

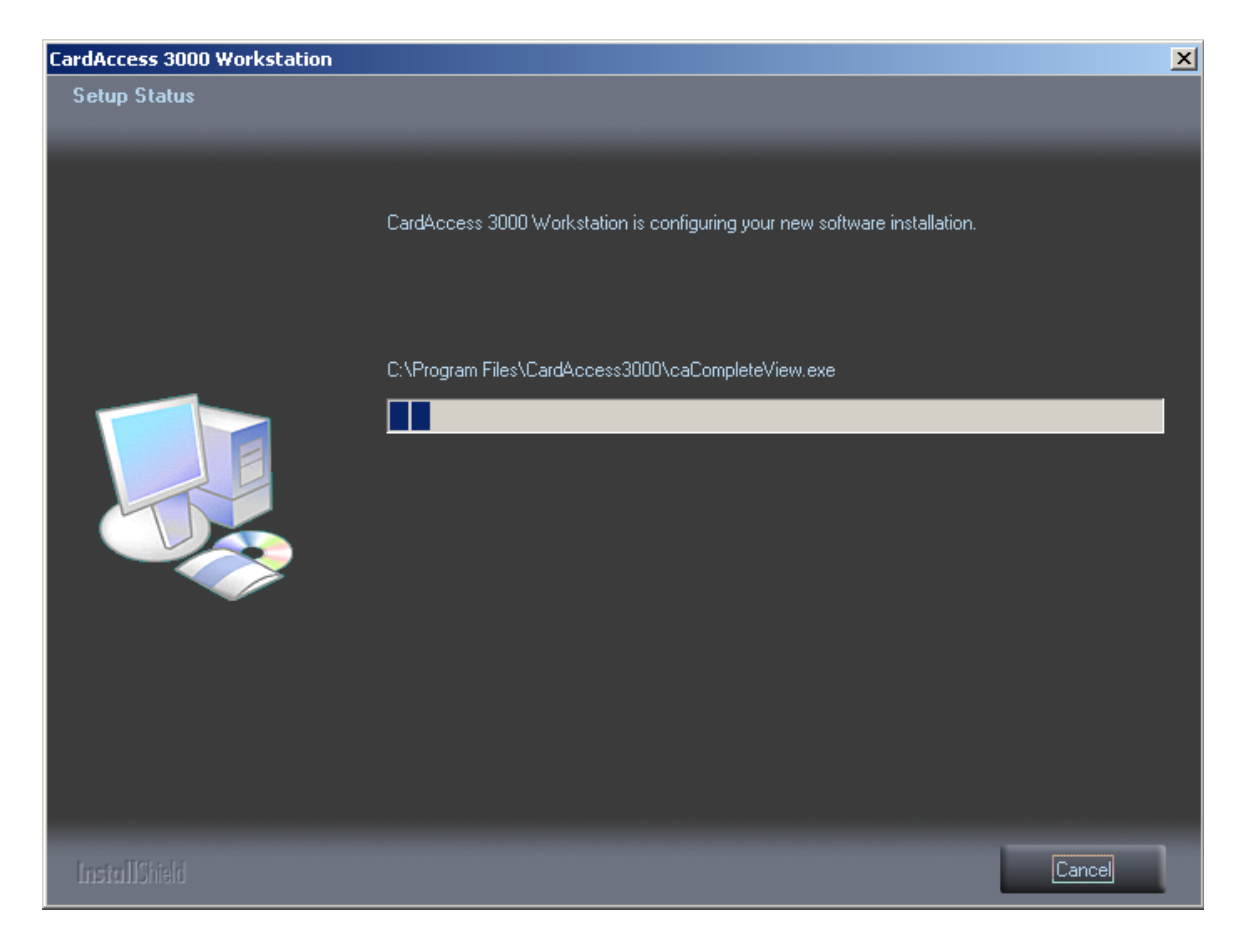

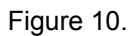

After the completion of the CardAccess 3000 software installation, the **CardAccess 3000 Client Connection Utility** will display (refer to Figure 11).

| CardAccess 3000  | Client Connection Utility |
|------------------|---------------------------|
| Server IP Addres | s: 192.168.1.230          |
| Server Port:     | 9000                      |
|                  | Workstation 1             |
| Sav              | ve Settings Exit          |

Figure 11.

Enter the **Server IP Address** (this is the IP address of the CardAccess 3000 server/host). The Server Port setting should be 9000 by default. Next, select a unique workstation number. Click **Save Settings**. The **Settings saved Successfully** popup will display (refer to Figure 12).

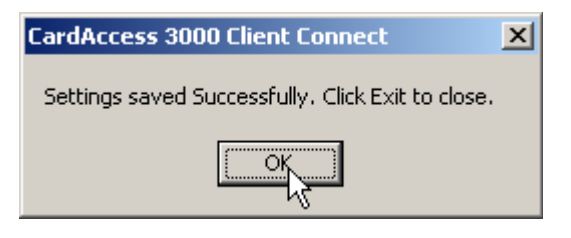

Figure 12.

Click **OK** to close the popup in Figure 12. Click **Exit** to close the **CardAccess 3000 Client Connection Utility** screen. The **Badging 3000 Installation** popup will display (refer to Figure 13).

| Badging 3 | 000 Installation 🛛 🔀                    |
|-----------|-----------------------------------------|
| ?         | Would you like to Install Badging 3000? |
|           | Yes No                                  |

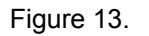

Click **Yes** to install the **Badging 3000** software. A popup will display prompting you to insert Disk 1 (CD-1) in before the computer reboots at the end of the installation (refer to Figure 14). The Badging 3000 installation occurs at the end of the installation, after the computer reboots. The files needed are on Disk 1 (CD-1).

| CardAcce | ess 3000 Workstation - InstallShield Wizard                                                                   | 1 |
|----------|----------------------------------------------------------------------------------------------------|---|
| <b>i</b> | Badging 3000 will be installed after your computer reboots, Please leave CardAccess disk 1 CD in the CD tray. |   |
|          |                                                                                                    |   |

Figure 14.

#### **SQL 2005 Client Tools Installation**

Click **OK**. The **Setup Needs The Next Disk** screen will display. You will be prompted to insert Disk 2 (CD-2) (refer to Figure 15).

| Setup Needs   | The Next Disk                    | × |
|---------------|----------------------------------|---|
|               | Please insert Disk 2 to continue |   |
| Path:         |                                  |   |
| E:\SQLExpr    | essSP2 Browse                    |   |
| InstallShield | OK Cancel                        |   |

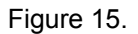

Remove Disk 1 (CD-1) from the CD tray, and insert Disk 2 (CD-2). **NOTE:** If a Windows dialog box displays (the dialog box will have four icons on it), click **Cancel**.

**Click OK** to start the installation of the SQL Express 2005 support files. During the installation of SQL Express 2005 support files, multiple setup screens will display along with Figure 16. This installation process will take a few minutes.

| 🔀 Microsoft SQL Server 2005 Setup                                                                                                    | ×   |
|----------------------------------------------------------------------------------------------------|-----|
| Installing Prerequisites<br>Installs software components required prior to installing SQL<br>Server.                                              |     |
| SQL Server Component Update will install the following components required for SQL Server Setup:<br>Microsoft SQL Server 2005 Setup Support Files | A   |
| Configuring components                                                                                                    |     |
|                                                                                                    | T   |
|                                                                                                    | cel |

At the completion of the SQL Express 2005 support files installation, the **Readme Information** screen will display (refer to Figure 17).

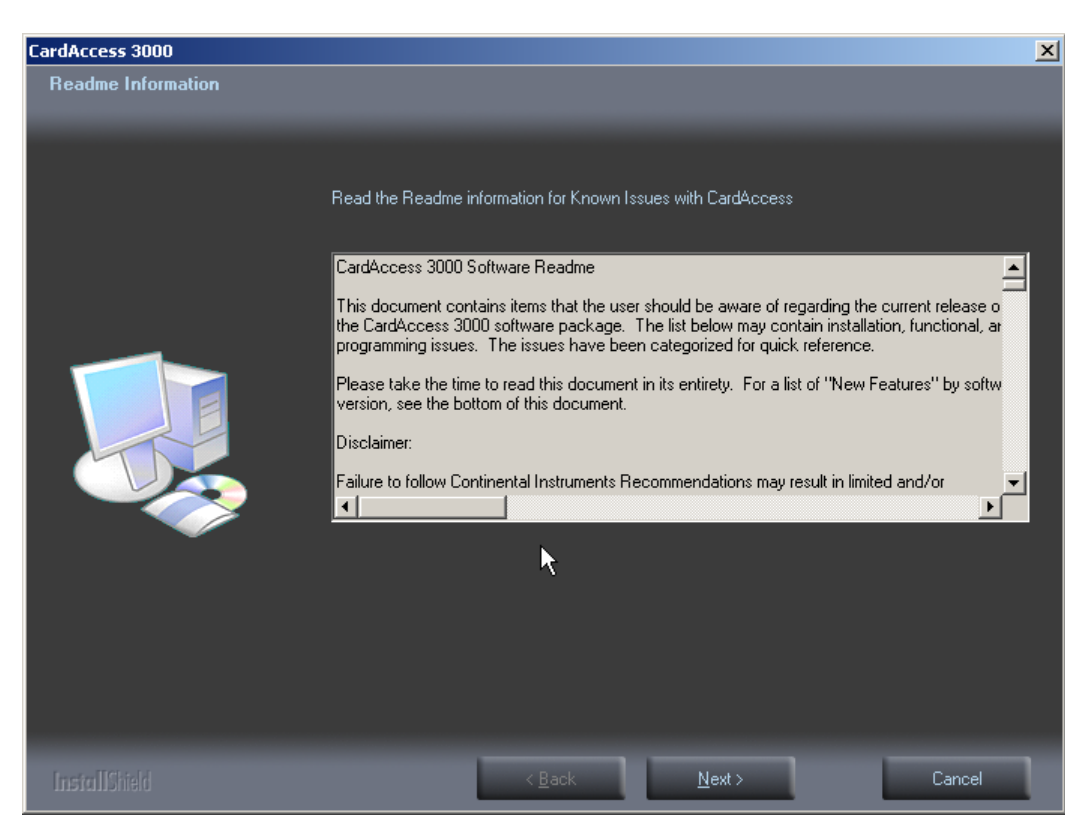

Figure 17.

After reviewing the Readme Information, Click **Next**. The **InstallShield Wizard Complete** screen will display (refer to Figure 18).

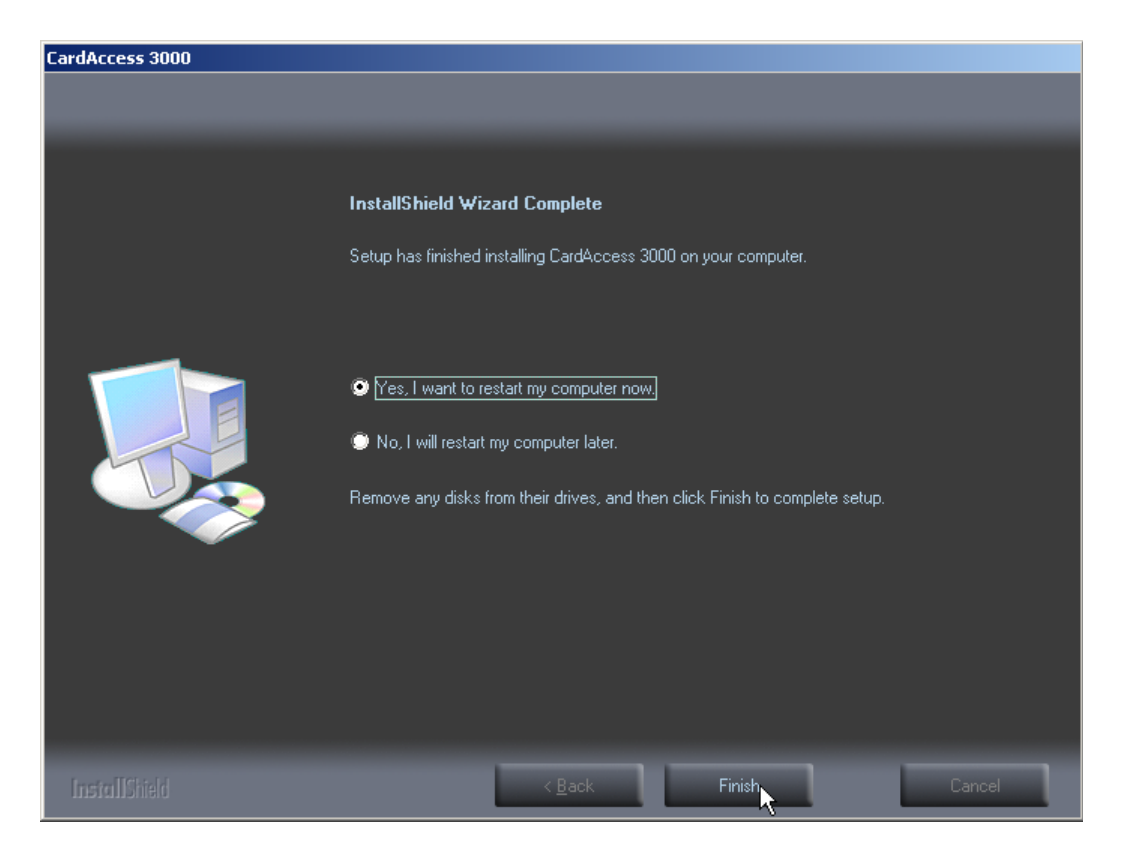

Figure 18.

Verify the Yes, I want to restart my computer now option is selected (default selection).

**VERY IMPORTANT**: If you selected to install the Badging 3000 software, you must insert Disk 1 (CD-1) before you click **Finish**.

Click Finish. The computer will restart.

If you didn't select to install the Badging 3000 software, the installation is complete after the computer reboots. If you inserted Disk 1 (CD-1) before the reboot, the **Welcome to the InstallShield Wizard for EPI Builder Run-Time 6** screen will display (refer to Figure 19).

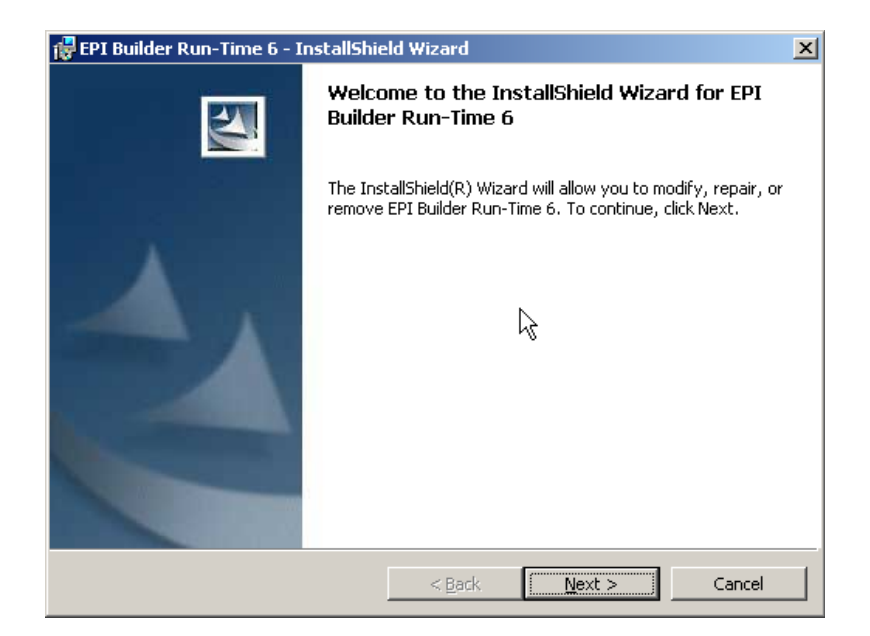

Figure 19.

Click Next. The License Agreement screen will display (refer to Figure 20).

| 🙀 EPI Builder Run-Time 6 - InstallShield Wizard                                                                                                    | X |
|----------------------------------------------------------------------------------------------------|---|
| License Agreement Please read the following license agreement carefully.                                                                                                    | 4 |
| ImageWare Systems End User License Agreement                                                                                                    |   |
| CAREFULLY READ THE FOLLOWING TERMS AND CONDITIONS BEFORE USING<br>THIS PRODUCT. IT CONTAINS SOFTWARE, THE USE OF WHICH IS LICENSED BY<br>IMAGEWARE SYSTEMS, INC., TO ITS CUSTOMERS FOR THEIR USE ONLY AS SET<br>FORTH BELOW. THIS IS A LEGAL AGREEMENT BETWEEN YOU AND IMAGEWARE<br>SYSTEMS, INC. IF YOU DO NOT AGREE TO THE TERMS AND CONDITIONS OF THIS<br>AGREEMENT, DO NOT USE THE SOFTWARE. USING ANY PART OF THE SOFTWARE<br>INDICATES THAT YOU ACCEPT THESE TERMS. | T |
| <ul> <li>I accept the terms in the license agreement</li> <li>I do not accept the terms in the license agreement</li> </ul>                                                                                                    |   |
| InstallShield < <u>B</u> ack <u>N</u> ext > Cancel                                                                                                    |   |

Figure 20.

After reviewing the license agreement, select I accept the terms in the license agreement. Click Next. The Customer Information screen will display (refer to Figure 21).

| 🙀 EPI Builder Run-Time 6 - InstallShield Wizard               | ×        |
|---------------------------------------------------------------|----------|
| <b>Customer Information</b><br>Please enter your information. |          |
| User Name:                                                    |          |
| CONTINENTALACCESS                                             |          |
| Organization:                                                 |          |
| CONTINENTALACCESS                                             |          |
| Install this application for:                                 |          |
| < Back Next                                                   | > Cancel |

Figure 21.

Enter the User Name and Organization. Click Next. The Setup Type screen will display (refer to Figure 22).

| 뤻 EPI Builder Ru            | n-Time 6 - InstallShield Wizard 🔀                                                                                  |
|-----------------------------|----------------------------------------------------------------------------------------------------|
| Setup Type<br>Choose the se | tup type that best suits your needs.                                                                               |
| Please select a             | a setup type.                                                                                                    |
| © Complete                  | All program features will be installed. (Requires the most disk<br>space.)                                         |
| C Cu <u>s</u> tom           | Choose which program features you want installed and where they will be installed. Recommended for advanced users. |
| InstallShield ———           | < <u>B</u> ack <u>N</u> ext > Cancel                                                                               |

Figure 22.

Select **Complete** (default selection). Click **Next**. The **Ready to Install the Program** screen displays (refer to Figure 23).

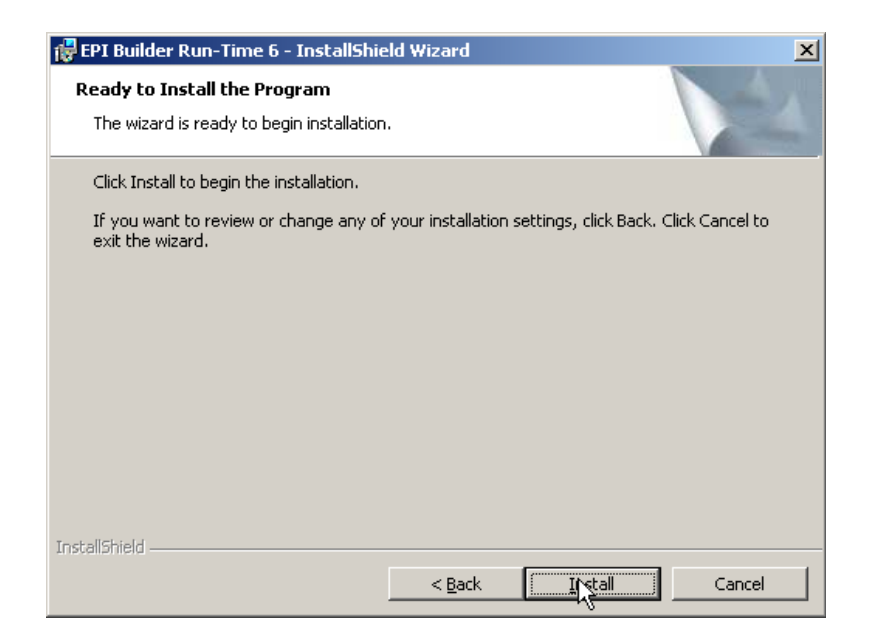

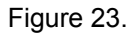

Click **Install** to begin installation. After the installation begins, the **Installing EPI Builder Run-Time 6** progress bar screen displays (refer to Figure 24).

| 🙀 EPI Build                   | er Run-Time 6 - InstallShield Wizard                                                                          |
|-------------------------------|----------------------------------------------------------------------------------------------------|
| <b>Installing</b><br>The prog | EPI Builder Run-Time 6<br>ram features you selected are being installed.                                      |
| P                             | Please wait while the InstallShield Wizard installs EPI Builder Run-Time 6.<br>This may take several minutes. |
|                               | Status:                                                                                                    |
|                               | Writing system registry values                                                                                |
|                               |                                                                                                    |
|                               |                                                                                                    |
|                               |                                                                                                    |
|                               |                                                                                                    |
|                               |                                                                                                    |
|                               |                                                                                                    |
|                               |                                                                                                    |
|                               |                                                                                                    |
| InstallShield –               |                                                                                                    |
|                               | < Back Next > Cancel                                                                                          |

Figure 24.

After EPI Builder Run-Time 6 is successfully installed, the InstallShield Wizard Completed screen displays (refer to Figure 25).

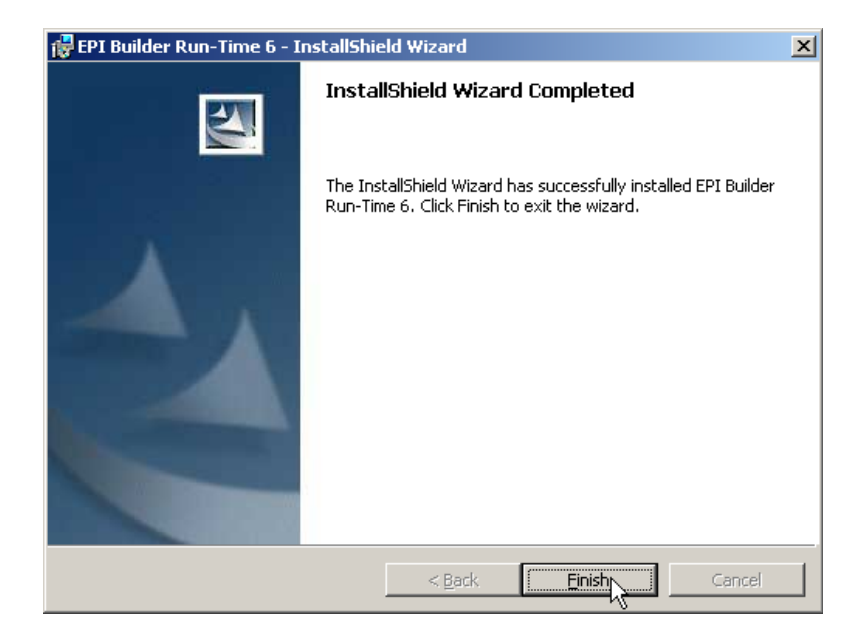

Figure 25.

The CardAccess installation is now complete.

# NOTES

# NOTES

# NOTES

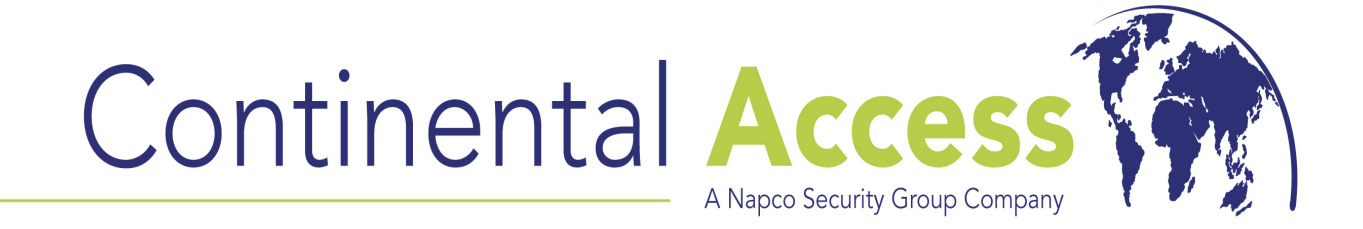

355 Bayview Avenue, Amityville, NY 11701 Phone: 631-842-9400 Fax: 631-842-9135

> http://cicaccess.com/ Publicly traded on NASDAQ Symbol: NSSC